# TechD-vision

# Dokumentation Modul Seo (v1.5)

# Inhaltsverzeichnis

| Beschreibung                             | 2  |
|------------------------------------------|----|
| Funktionsmerkmale                        | 2  |
| Contributors                             | 2  |
| Requirements / Installation              | 3  |
| Installation / Deinstallation            | 4  |
| Aktivieren des Moduls                    | 4  |
| Deinstallation                           | 4  |
| Modul Konfiguration                      | 5  |
| Store Konfiguration                      | 9  |
| Storeview Konfiguration                  | 10 |
| Modulspezifische Kategorie Konfiguration | 12 |
| Manual                                   | 14 |
| Referenzen                               | 15 |

# Beschreibung

Um einen Magento Shop Suchmaschinen orientiert zu optimieren, bietet das TechDivision SEO Modul mehrere HTML Tag-Erweiterungen an.

## Funktionsmerkmale

| Funktion                                      | Beschreibung                                                                                                    |
|-----------------------------------------------|----------------------------------------------------------------------------------------------------|
| Canonical URLs                                | Google optimiert für Kategorie Pagination um <i>Duplicate Content</i> zu verhindern                                                                                        |
| href-lang                                     | <i>hreflang-Tags</i> , ist eine Methode, um Seiten zu markieren, die eine<br>ähnliche Bedeutung haben, aber auf verschiedene<br><i>Sprachen/Regionen</i> ausgerichtet sind |
| href-lang Store Scope spezifische Integration | Unter <b>BE &gt; [ Stores ]</b> kann angegeben werden, welche Country Codes pro Scope per Default als <i>hreflang</i> ausgegeben werden können.                            |
| Meta Robots Tag                               | Aktivierung des Meta Robots Tag für Category und PDS                                                                                                    |

### Contributors

| Vadim Justus       | v.justus@techdivision.com       | Developer     |
|--------------------|---------------------------------|---------------|
| Patrick Mehringer  | p.mehringer@techdivision.com    | Developer     |
| Lars Röttig        | l.roettig@techdivision.com      | Developer     |
| Simon Sippert      | s.sippert@techdivision.com      | Developer     |
| Martin Eisenführer | m.eisenfuehrer@techdivision.com | Maintenance   |
| Ludwig Mair        | l.mair@techdivision.com         | Documentation |
| Isabella Patynko   | i.patynko@techdivision.com      | Documentation |

# **Requirements / Installation**

### **Magento Version Compatibility**

| Magento Version                               | Latest Version                             |
|-----------------------------------------------|--------------------------------------------|
| Magento 2.3.x Opensource (CE) / Commerce (EE) | composer require techdivision/seo "~1.5.0" |
| PHP Version                                   |                                            |

**Compatible zu PHP Version** >=7.3

# **Installation / Deinstallation**

### **Installation mit Composer**

Um im TechDivision Context ein Modul mittels Composer zu installieren, bitte per Befehl das Repo einbinden.

composer config repositories.repo.met.tdintern.de composer https://repo.met.tdintern.de/

### Modul Installationsbefehle

Nach Einbindung des MET-Composer-Repository folgende Befehle zur Installation ausführen

```
composer require techdivision/seo "~1.5.0"
bin/magento set:up
```

# Aktivieren des Moduls

TIP

Das Modul ist standardmäßig nach der Installation im Magento Backend verfügbar siehe TechDivision > SEO

& Locale > [SEO]

Die Modulfunktionalität, Canonical URLs und Hreflang Integration sind initial aktiviert!

# Deinstallation

### **Modul Deinstallationsbefehl**

#### Folgende Punkte sind bei einer Deinstallation eines Moduls stets zu beachten:

- Gibt es Einträge in der Datanbank, die vor der Deinstallation bereinigt werden müssen?
- Gibt es Konfigurationspfade in der Config (DB), die entfernt werden müssen?
- Caches entleeren

bin/magento module:uninstall techdivision\_seo

# **Modul Konfiguration**

• Navigieren Sie zu BE > Stores > Settings > Configuration > TechDivision > [ Seo ]

| Section                  | Option                                     | Value                                                                                                  | Beschrei                                                                                                    | bung                                                                                                    | Notes                                    |
|--------------------------|--------------------------------------------|----------------------------------------------------------------------------------------------------|----------------------------------------------------------------------------------------------------|----------------------------------------------------------------------------------------------------|------------------------------------------|
| General                  | Enable                                     | Yes/No                                                                                                 | <b>Enable/Disable</b> das Seo Modul zur Nutzung im Frontend                                                                                                    |                                                                                                    |                                          |
| Canonical Urls           | Enable                                     | Yes/No                                                                                                 | Enable/D<br>TIP                                                                                                    | isable die Option <b>Canonical Urls</b><br>Es kann entweder nur <b>hreflang</b> oder<br><b>canonical</b> eingesetzt werden. | siehe<br>Kategorie<br>-Einstellu<br>ngen |
|                          | Extend with pagination on category view    | No                                                                                                    | Wenn <b>Ye</b> :<br>zugefügt.                                                                                                    | <b>s</b> gesetzt ist, wird die Pagination zu Canonical                                                                      |                                          |
| Pagination               | Enable                                     | Yes/No                                                                                                 | Enable/D<br>Grids ( <i>rel</i>                                                                                                    | deprecat<br>ed                                                                                                    |                                          |
| href-lang<br>Integration | Enable                                     | Yes/No                                                                                                 | s/No <b>Enable/Disable</b> die href-lang Integration.<br><i>hreflang option x-default</i> , macht nur Sinn, falls es für<br>verschiedene Sprachen einen globalen <b>Store</b> gibt. I<br>diesem Falle sollte aber dann <i>x-default</i> global geset<br>werden, unter Angabe einer eindeutigen Shop Url of<br>Parameter. |                                                                                                    |                                          |
|                          | Use Base URL for default store home page   | No Bei <b>Enable</b> wird die Basis-URL (ohne <b>Shop C</b><br>Startseite des Standardshops verwendet. |                                                                                                    | <b>e</b> wird die Basis-URL (ohne <b>Shop Code</b> ) für die e des Standardshops verwendet.                                 |                                          |
|                          | Extend with pagination on<br>category view | No                                                                                                    | Bei <b>Enabl</b><br>hinzugefi                                                                                                    |                                                                                                    |                                          |
|                          | Remove store code from<br>multi domain     | No                                                                                                    | Bei <b>Enabl</b><br>Url.                                                                                                    | e benötigt jeder Store eine eindeutige Base                                                                                 |                                          |

| Section            | Option          | Value  | Beschrei                      | Notes                                                                                                    |                |
|--------------------|-----------------|--------|-------------------------------|----------------------------------------------------------------------------------------------------|----------------|
| Sitemap index      | Enable          | Yes/No | Enable/D                      | <b>isable</b> den Sitemap Index.                                                                                                    | deprecat<br>ed |
|                    |                 |        | TIP                           | Diese Funktionalität ist derzeit nicht<br>durchgängig funktionsfähig. Bitte nicht<br>benutzen.                                                                                                    |                |
|                    |                 |        | TIP                           | Die Funktion <b>Sitemap Folder/Sitemap</b><br>Dateiname Erstellung bitte hier nicht<br>benutzen (ist derzeit nicht tauglich),<br>sondern die in <b>Magento 2.4</b> integrierte<br>Sitemap Generierung benutzen unter<br><b>Marketing &gt; SEO &amp; Search &gt; [ Site Map</b><br>] |                |
|                    |                 |        | • Der S<br>den e<br>verse     | Sitemap Folder muss bereits existieren und mit<br>entsprechenden Rechten zum Schreiben<br>ehen sein!                                                                                                    |                |
|                    |                 |        | • Danr                        | eine Sitemap erstellen und generieren                                                                                                    |                |
|                    |                 |        | • Hierb<br>die U<br>falls     | bei wird dann auch mit Hilfe des <b>SEO</b> Moduls<br>Irl der Sitemap in die <mark>robots.txt</mark> eigetragen,<br>diese Funktionalität aktiviert wurde                                                                                                    |                |
| Meta Robots<br>Tag | Enable Category | No     | Aktivierer<br>individuel      | n Sie den Robots Meta-Tag bei <b>Kategorien</b> für<br>Ile Einstellungen.                                                                                                    |                |
|                    | Enable PDP      | No     | Aktivierer<br><b>Produkts</b> | n Sie den Robots Meta-Tag <b>auf der</b><br><b>eite</b> für individuelle Einstellungen.                                                                                                    |                |

 $\cdot$  [Save Config]

### **Allgemeine Optionen**

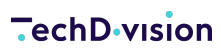

| Û            | Configuration                  |                       |                    |                                                                       |   | Q                              | <b>"</b> | 💄 admin 👻 |
|--------------|--------------------------------|-----------------------|--------------------|-----------------------------------------------------------------------|---|--------------------------------|----------|-----------|
| dashboard    | Store View: Default Config 🔹 👔 |                       |                    |                                                                       |   |                                | Sav      | ve Config |
| SALES        | GENERAL ~                      | General               |                    |                                                                       |   |                                |          | $\odot$   |
|              | CATALOG                        |                       | Enable<br>[global] | No                                                                    | Ŧ | ✓ Use system                   | value    |           |
|              |                                | Canonical URLs        |                    |                                                                       |   |                                |          | 0         |
|              | SALES V                        |                       | Enable             | No                                                                    | Ŧ | <ul> <li>Use system</li> </ul> | value    |           |
| REPORTS      | ENGAGEMENT CLOUD               | Pagination            | [giobal]           |                                                                       |   |                                |          | 0         |
|              | TECHDIVISION                   | Fagination            | Fnable             |                                                                       |   |                                |          | 0         |
| SYSTEM       | SEO                            |                       | [global]           | No<br>Enable pagination implementation with rel="next" and rel="prev" | ~ | Use system                     | value    |           |
| IND PARTNERS | SERVICES                       | href-lang integration |                    |                                                                       |   |                                |          | 0         |
|              | ADVANCED ~                     |                       | Enable<br>[global] | No                                                                    | v | ✓ Use system                   | value    |           |
|              |                                |                       |                    | Enable href-lang integration.                                         |   |                                |          |           |
|              |                                | Sitemap Index         |                    |                                                                       |   |                                |          | $\odot$   |
|              |                                |                       | Enable<br>[global] | No                                                                    | v | ✓ Use system                   | value    |           |

#### **Hreflang Standard Optionen**

| CATALOG                       |              |                                                     |                                                                                       |                       |
|-------------------------------|--------------|-----------------------------------------------------|---------------------------------------------------------------------------------------|-----------------------|
|                               | GENERAL ~    | General                                             |                                                                                       | $\odot$               |
|                               | CATALOG ~    | Canonical URLs                                      |                                                                                       | $\odot$               |
|                               | SECURITY ~   | Pagination                                          |                                                                                       | 9                     |
| CONTENT                       | CUSTOMERS ~  |                                                     |                                                                                       |                       |
| REPORTS                       | SALES ~      | href-lang integration                               |                                                                                       | $\overline{\bigcirc}$ |
|                               | уотро ~      | Enable<br>[global]                                  | Yes v                                                                                 | ✓ Use system value    |
|                               | DOTDIGITAL ~ | Use Base URL for default store home page            | Ves                                                                                   | V Lise system value   |
| \$                            | TECHDIVISION | [global]                                            | If yes, base URL (without store code) will be used for the default store's home page. | ,                     |
| SYSTEM                        | SEO          | Extend with pagination on category view<br>[global] | No v                                                                                  | ✓ Use system value    |
| FIND PARTNERS<br>& EXTENSIONS | 1            |                                                     |                                                                                       |                       |
|                               | SERVICES ~   | Remove store code from multi domain<br>[global]     | No ×                                                                                  | ✓ Use system value    |
|                               | ADVANCED ~   |                                                     | n yes, every store view need an unique base UN.                                       |                       |

#### Sitemap index Optionen

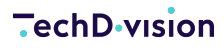

| GENERAL          | ~ | General                       |                                                                              |                    | $\odot$ |
|------------------|---|-------------------------------|------------------------------------------------------------------------------|--------------------|---------|
| SECURITY         | ~ | Canonical URLs                |                                                                              |                    | $\odot$ |
| CATALOG          | ~ | Pagination                    |                                                                              |                    | $\odot$ |
| CUSTOMERS        | ~ | href-lang integration         |                                                                              |                    | 0       |
| SALES            | ~ |                               |                                                                              |                    | 0       |
| ENGAGEMENT CLOUD | ~ | Sitemap Index                 |                                                                              |                    | $\odot$ |
| TECHDIVISION     | ^ | Enable<br>[global]            | Yes 🔹                                                                        | Use system value   |         |
| SEO              |   | Sitemap folder<br>[global]    | /sitemaps/<br>Path to store the sitemap index file, default is /sitemaps/.   | ✓ Use system value |         |
| SERVICES         | ~ | Sitemap file name<br>[global] | sitemap.xml<br>File name for the sitemap index file, default is sitemap.xml. | Use system value   |         |
| ADVANCED         | ~ | Add to robots.txt<br>[global] | Yes v                                                                        | ✓ Use system value |         |

#### NoIndex, NoFollow Situation

| DASHBOARD<br>SALES | Design Configuration |              |                    |                    |        | Q 🐠 ⊥ admin •<br>● Default View • 🕴 🛠 Columns • |
|--------------------|----------------------|--------------|--------------------|--------------------|--------|-------------------------------------------------|
|                    | 3 records found      |              |                    | 20                 | ▼ per  | page < 1 of 1 >                                 |
|                    | Default              | Website      | Store              | Store View         | Action | Theme Name                                      |
| CUSTOMERS          | Global               |              |                    |                    | Edit   | Magento Luma                                    |
|                    | Global               | Main Website |                    |                    | Edit   | Magento Luma                                    |
|                    | Global               | Main Website | Main Website Store | Default Store View | Edit   | Magento Luma                                    |

| Ŵ                          | Main Website                                            |                                                                                                    | ← Back | Save and Continue | Save Configuration    |
|----------------------------|---------------------------------------------------------|----------------------------------------------------------------------------------------------------|--------|-------------------|-----------------------|
| CA<br>DASHBOARD            | Other Settings                                          |                                                                                                    |        |                   |                       |
| \$<br>SALES                | HTML Head                                               |                                                                                                    |        |                   | $\odot$               |
| CATALOG                    | Header                                                  |                                                                                                    |        |                   | $\odot$               |
| CUSTOMERS                  | Footer                                                  |                                                                                                    |        |                   | $\odot$               |
|                            | Search Engine Robots<br>Default Robots<br>[website]     | INDEX, FOLLOW<br>NOINDEX, FOLLOW<br>INDEX, NOFOLLOW<br>V NOINDEX, NOFOLLOW<br>This will be included before head closing tag in page HTML. |        |                   | $\overline{\bigcirc}$ |
| STORES                     | Edit custom instruction of robots.txt File<br>[website] |                                                                                                    |        |                   |                       |
| IND PARTNERS<br>EXTENSIONS |                                                         | Reset To Defaults This action will delete your custom instructions and reset robots.txt file to system's default settings.                |        |                   |                       |

# **Store Konfiguration**

### **Basis Magento Store Konfiguration nach der Installation**

Setzen der benötigten Basis Magento Konfiguration Settings, um das Seo Modul nutzen zu können.

- Navigieren Sie zu BE > Stores > Settings > Configuration > General > [ Web ]
- Setzen der folgenden benötigten Standard Magento Optionen

| Section              |                    | Option                    | Value                                | Beschreibung                                                                                                    |
|----------------------|--------------------|---------------------------|--------------------------------------|----------------------------------------------------------------------------------------------------|
| Url Optio            | ns                 | Add Store Code to Urls    | Yes                                  | Bei der Verwendung eines Store Codes<br>in URLs funktioniert das System in<br>einigen Fällen nicht ordnungsgemäß,<br>wenn URLs ohne Store Codes in den<br>Diensten von Drittanbietern (z.B. PayPal<br>usw.) angegeben sind. |
|                      |                    | Auto-redirect to Base URL | Yes (302 Found)                      | <b>Beispiel:</b> Umleitung von<br>http://example.com/store/ auf<br>http://www.example.com/store/                                                                                                    |
| Search E<br>Optimiza | ngine<br>tion      | Use Web Server Rewrites   | Yes                                  |                                                                                                    |
| DASHBOARD            | Configuratio       | on                        |                                      | Q 🔎 💄 admin 🗸                                                                                                    |
| \$<br>SALES          | Store View: Defaul | t Config 👻 🕐              |                                      | Save Config                                                                                                    |
|                      | GENERAL            | GENERAL ^ Url Options     |                                      | $\overline{\bigcirc}$                                                                                                    |
|                      | General            | Ado                       | d Store Code to Urls<br>[global] Yes | 👻 🗌 Use system value                                                                                                    |

Auto-redirect to Base URL

Use Web Server Rewrites

Search Engine Optimization

Warning! When using Store Code in URLs, in some cases system may not work properly if URLs without Store Codes are specified in the third-party services (e.g. PayPal etc.).

Yes (302 Found)

Yes

I.e. redirect from http://example.com/store/ to http://www.example.com/store/

• [Save Config]

Web

Currency Setup

Contacts

Reports

Store Email Addresses

MARKETING

#

Use system value

Use system value

.

 $\odot$ 

# **Storeview Konfiguration**

### Konfiguration des Moduls basierend auf Storeviews

- Navigieren Sie zu BE > Stores > Settings > Configuration > TechDivision > [ SEO ]
- Wechseln Sie zur Magento Storeview > Konfiguration

### href-lang Integration [Storeview Ebene]

| Section                                            | ction Option Value Beschreibung |             | Notes                                                                                                    |  |
|----------------------------------------------------|---------------------------------|-------------|----------------------------------------------------------------------------------------------------|--|
| href-lang<br>Integration [<br>Storeview<br>Ebene ] | Enable                          | Yes/No      | Auf Scope Ebene ist es unter Angabe einer Art <i>Country Code</i><br>Umschreibung möglich, diesen hier angegebenen Code in<br><i>hreflang</i> als Default zu verwenden.                                                                                                    |  |
|                                                    | Language<br>Code                |             | Auf <b>Scope Ebene</b> ist unter Angabe des <i>County Code</i> eine<br>Umschreibung möglich, den hier angegebenen Code in<br><i>hreflang</i> als Default zu verwenden.<br>Es ist auch möglich, im Scope definierte <i>Country Codes</i><br>Komma getrennt anzugeben und damit die Reihenfolge der<br>Ausgabe im HTML Code zu steuern. |  |
|                                                    |                                 |             | Zum Beispiel [en-gb, de-de, fr-fr]:                                                                                                    |  |
|                                                    |                                 |             | <ul> <li><link <br="" hreflang="en-gb" rel="alternate"/>href="https://m23ce.test"&gt;`</li> </ul>                                                                                                    |  |
|                                                    |                                 |             | <ul> <li><li><li>k rel="alternate" hreflang="de-de"<br/>href="https://m23ce.test"&gt;`</li> </li></li></ul>                                                                                                    |  |
|                                                    |                                 |             | <ul> <li><link <br="" hreflang="fr-fr" rel="alternate"/>href="https://m23ce.test"&gt;`</li> </ul>                                                                                                    |  |
|                                                    |                                 |             | Falls notwendig, kann hier auch das hreflang Attribut <b>x-</b><br><b>default</b> mit eingetragen werden (z.B. de-de,de-ch,x-default).                                                                                                    |  |
|                                                    | Stores                          | multiselect | Unter Stores kann angegeben werden, welche Country Codes<br>pro Scope per Default als hreflang ausgegeben werden<br>können.                                                                                                    |  |
|                                                    |                                 |             | Dazu die benötigten <b>Country Codes</b> markieren<br>Alle hier markierten <b>Codes</b> werden unter diesen <b>Scope</b><br>ausgegeben.                                                                                                    |  |

#### -echD-vision

| CASHBOARD                     | Store View: DE 🔻 | ?      |                               |                                                                                          | Save Config |   |
|-------------------------------|------------------|--------|-------------------------------|------------------------------------------------------------------------------------------|-------------|---|
| SALES                         | GENERAL          | ~      | brof long integration         |                                                                                          | ,           |   |
|                               |                  |        | mer-lang megration            |                                                                                          | (           | 0 |
| <b>R</b>                      | SECURITY         | ~      | Language Code<br>[store view] |                                                                                          | Use Website |   |
| CUSTOMERS                     | CATALOG          | $\sim$ |                               | Optional, store code will be used by default. Can be multiple values separated by comma. |             |   |
| MARKETING                     | CUSTOMERS        | ~      | Stores<br>[store view]        | Global                                                                                   | Use Website |   |
|                               | SALES            | ~      |                               | DE<br>AT                                                                                 |             |   |
|                               | ENGAGEMENT CLOUD | ~      |                               | CH Deutsch<br>CH Italienisch                                                             |             |   |
|                               | TECHDIVISION     | ^      |                               | CH Französisch<br>RU                                                                     |             |   |
| SYSTEM                        | SEO              |        |                               |                                                                                          |             |   |
| FIND PARTNERS<br>& EXTENSIONS | SERVICES         | ~      |                               | Can be used if you do not want to show an entry for each available store                 |             |   |
| × Q image                     | Alle hervorheben | Groß-  | /Kleinschreibung Ganze Wörter |                                                                                          |             |   |

# Modulspezifische Kategorie Konfiguration

- Navigieren Sie zu Catalog > Catalog > [Categories]
- Selektieren der gewünschten Kategorie
- Öffnen der Section [ Search Engine Optimization ]
- Erweitern der Metatags um die gewünschte customized Option Canonical URL
- · [Save]

| Section                          | Option              | Value   | Beschreibung                                                                                                    | Notes |
|----------------------------------|---------------------|---------|----------------------------------------------------------------------------------------------------|-------|
| Search<br>Engine<br>Optimization | Meta Title          |         | Hierbei handelt es sich um das Standard <b>HTML Meta Tag &gt;</b><br>[Title], das befüllt wird                                                   |       |
|                                  | Meta<br>Keywords    |         | Hierbei handelt es sich um das Standard <b>HTML Meta Tag &gt;</b><br>[Keywords], das befüllt wird                                                | *     |
|                                  | Meta<br>Description |         | Hierbei handelt es sich um das Standard <b>HTML Meta Tag &gt;</b><br>[Description], das befüllt wird                                             |       |
|                                  | Canonical<br>URL    |         | <ul> <li>Falls eine Canonical URL hier angegeben, wird die<br/>Magento Standard Url überschrieben</li> </ul>                                     |       |
|                                  |                     |         | Es ist möglich nur einen Pfad (/my/own/canonical.html)     anzugeben                                                                             |       |
|                                  |                     |         | <ul> <li>Es ist möglich eine komplette Url<br/>(https://www.example.com/my/own/canonical.html)<br/>anzugeben</li> </ul>                          |       |
|                                  |                     |         | <ul> <li>Zusätzlich werden in der Shop Kategorie Ansicht beim<br/>blättern der Pagination Parameter automatisch<br/>hinzugefügt</li> </ul>       |       |
|                                  |                     |         | Beispiel:                                                                                                    |       |
|                                  |                     |         | <ul> <li>/my/own/canonical.html</li> </ul>                                                                                                    |       |
|                                  |                     |         | <ul> <li>https://www.example.com/my/own/canonical.html</li> </ul>                                                                                |       |
|                                  | Meta Robots         | Default | Bei der Option <i>Default</i> handelt es sich hierbei um die<br>Einstellung <i>Default</i> aus <b>Content &gt; Design &gt; [Configuration</b> ]. |       |
|                                  |                     |         | Folgende Optionen werden angeboten:                                                                                                    |       |
|                                  |                     |         | • Default                                                                                                    |       |
|                                  |                     |         | • NOINDEX, NOFOLLOW                                                                                                    |       |
|                                  |                     |         | • INDEX, NOFOLLOW                                                                                                    |       |
|                                  |                     |         | • NOINDEX, FOLLOW                                                                                                    |       |
|                                  |                     |         | • INDEX, FOLLOW                                                                                                    |       |

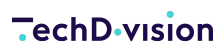

| Default Category (                                                                                      | ID: 2)                                           |                                                                  | Q 📌 | 💄 admin 👻 |
|----------------------------------------------------------------------------------------------------|--------------------------------------------------|------------------------------------------------------------------|-----|-----------|
| Store View: All Store Views 🔻                                                                           | 0                                                |                                                                  |     | Save      |
| Add Root Category Add Subcategory                                                                       | Enable Category<br>[store view]                  | Yes                                                              |     |           |
| Collapse All   Expand All<br>Default Category (1181)<br>What's New (0)<br>Women (0)<br>Market Money (0) | Include in Menu<br>[store view]<br>Category Name | Yes Default Category                                             |     |           |
| e ⊆ Gear (46)<br>e ⊆ Training (6)<br>e ⊆ Collections (13)<br>e ⊇ Promotions (0)<br>⊂ Sale (0)           | Content                                          |                                                                  |     | $\odot$   |
|                                                                                                    | Display Settings                                 |                                                                  |     | $\odot$   |
|                                                                                                    | Search Engine Optin                              | nization 🗡                                                       |     | 0         |
|                                                                                                    | Meta Title<br>[store view]                       |                                                                  |     |           |
|                                                                                                    | Meta Keywords<br>[store view]                    |                                                                  | 11  |           |
|                                                                                                    | Meta Description<br>[store view]                 |                                                                  |     |           |
|                                                                                                    | Canonical URL                                    | For example: "/my/own/canonical.html" or                         |     |           |
|                                                                                                    | Meta Robots                                      | "https://www.example.com/my/own/canonical.html" NOINDEX,NOFOLLOW |     |           |

# Manual

### Initiale Modul Konfiguration nach Installation

- Die Initiale Installation ist erfolgt
- Das Modul ist im Backend aktiv und enabled
- Auswählen der erforderlichen allgemeinen Optionen
- Case: Canonical URLs
- Case: href-lang

### **Case: Canonical Urls**

- Navigieren Sie zu Stores > Settings > Configuration > TechDivision > [Seo]
- Setzen Sie Canonical URLs auf [Enable 🛛 Yes]
- Navigieren Sie zu Catalog > Category
- Wählen Sie die benötigte Kategorie aus
- Nun muss unter der Section Search Engine Optimization > [Canonical URL] entsprechend die benötigte Canonical URL angegeben werden
- siehe Kategorie Einstellungen
- ·[save]

### Case: href-lang

- Navigieren Sie zu Stores > Settings > Configuration > TechDivision > [Seo]
- Ebenso sollte die Option Use Base URL for default store home page im Optimalfall auf [ Enable 🛛 Yes ] eingestellt sein
- Stellen Sie sicher, dass unter Content > Design > Configuration > Website > Search Engine Robots > [Default Robots], die Option NOINDEX,NOFOLLOW gesetzt ist, da sonnst der href-lang Tag nicht gesetzt wird (NoIndex, NoFollow Situation).
- $\cdot$  [ save Config ]

# Referenzen

### Hilfreiche Links zu Tutorials, Manuals und allgemeinen Infos

- Hreflang Attribute 101
- Canonical Urls (SEO Küche)
- Komplette Liste der Standard ISO Language Codes
- Verwendung des hreflang Attributes x-default